1. Go to the Extension Registration Portal <u>https://reg.extension.msstate.edu/</u> and click <u>Register</u> Now under the MS Private Pesticide Applicator Training.

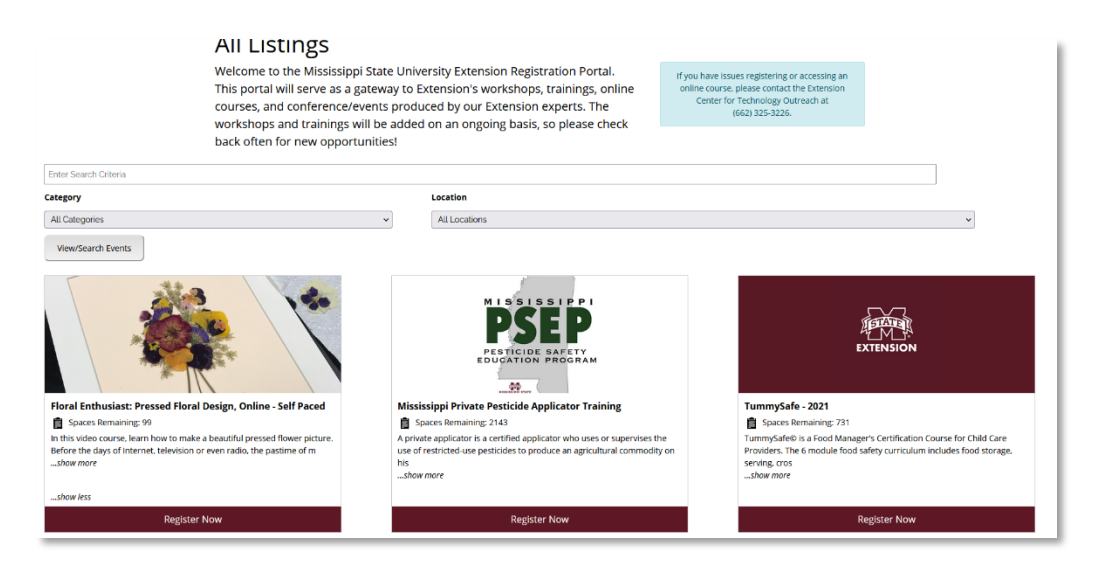

2. Select Register Now – Individual Registration.

| EXTENSION EXTENSION                                                                       |                                                                                                    |                                      |                                       |  |  |  |  |  |  |
|-------------------------------------------------------------------------------------------|----------------------------------------------------------------------------------------------------|--------------------------------------|---------------------------------------|--|--|--|--|--|--|
| All Listings                                                                              | Continuing Education                                                                                                    | Floral Design                        | MSU Extension Website                 |  |  |  |  |  |  |
|                                                                                           |                                                                                                    |                                      | 🋗 Listing of Events   🌖               |  |  |  |  |  |  |
|                                                                                           |                                                                                                    |                                      |                                       |  |  |  |  |  |  |
| Mississippi Private Pesticid                                                              | e Applicator Training                                                                                                    |                                      |                                       |  |  |  |  |  |  |
| Online Course                                                                             |                                                                                                    |                                      |                                       |  |  |  |  |  |  |
|                                                                                           |                                                                                                    |                                      |                                       |  |  |  |  |  |  |
| Register                                                                                  |                                                                                                    | Locatio                              | 'n                                    |  |  |  |  |  |  |
| Registration open through 12/31/2021 1                                                    | 0:59 PM Central Time (US & Canada)                                                                                                    | Online Co                            | irse                                  |  |  |  |  |  |  |
| Register Now - Individual Registrat                                                       | uon                                                                                                    |                                      |                                       |  |  |  |  |  |  |
| Details                                                                                   |                                                                                                    | Registr                              | ation Fee                             |  |  |  |  |  |  |
| Decuis                                                                                    |                                                                                                    | Registratio                          | n is \$20.00                          |  |  |  |  |  |  |
| A private applicator is a certified applica<br>land, leased land, or rented land or on ti | tor who uses or supervises the use of restricted-use pesticides to produce an agri<br>he lands of his or her employer. Private applicators must be at least 18 years old. | cultural commodity on his or her own |                                       |  |  |  |  |  |  |
| Private applicator certification expires at                                               | fter 5 years. To renew their certification, private applicators must complete private                                                                                     | About                                | About Us                              |  |  |  |  |  |  |
| during the 12 months prior to their expl                                                  | ration date.                                                                                                    | Online Pri                           | vate Applicator Certification Program |  |  |  |  |  |  |
|                                                                                           |                                                                                                    |                                      |                                       |  |  |  |  |  |  |
|                                                                                           |                                                                                                    |                                      |                                       |  |  |  |  |  |  |

3. If you do not have an Extension Account, select Create an Account at the login screen. If you already have an Extension Account, login with your username and password.

|     | in to your MSU Extension Service acc                                                                                                    | our |
|-----|----------------------------------------------------------------------------------------------------|-----|
| LUG | in to your wise extension service acc                                                                                                    | oui |
|     | Email                                                                                                    |     |
|     | username@domain.com                                                                                                    |     |
|     | Password                                                                                                    |     |
|     |                                                                                                    |     |
|     |                                                                                                    |     |
|     |                                                                                                    |     |
|     | LOG IN >                                                                                                    |     |
|     | LOG IN >                                                                                                    |     |
|     | LOG IN ><br>When you finish using our services, please log out and close<br>your browser for security.                                                                      |     |
|     | LOG IN ><br>When you finish using our services, please log out and close<br>your browser for security.                                                                      |     |
|     | LOG IN > When you finish using our services, please log out and close your browser for security. Create An Account Forgot Password?                                         |     |
|     | LOG IN > When you finish using our services, please log out and close your browser for security. Create An Account Forgot Password?                                         |     |
|     | LOG IN > When you finish using our services, please log out and close your browser for security. Create An Account Forgot Password? For assistance with logging in, contact |     |

4. Fill out all required information and select Sign-up.

|                                                                   | mation                |                 |                          |             |                    |   |             |                     |   |
|-------------------------------------------------------------------|-----------------------|-----------------|--------------------------|-------------|--------------------|---|-------------|---------------------|---|
| First Name*                                                       |                       | Middle Name     |                          |             | Last Name*         |   |             |                     |   |
|                                                                   |                       |                 |                          |             |                    |   |             |                     |   |
| Email*                                                            |                       | Phone*          |                          | Cell Phone  |                    |   |             | Cell Phone Provider |   |
|                                                                   |                       |                 |                          |             |                    |   |             | Select One          | Ÿ |
| Date of Birth*                                                    | Race                  |                 |                          | Ethnicity   |                    |   | Gender      |                     |   |
|                                                                   | Select C              | ne              | ×                        | Select O    | ie                 | × | Select On   | e                   | Ŷ |
| hysical Addres                                                    | S                     |                 |                          |             |                    |   |             |                     |   |
| Physical Address 1*                                               |                       |                 |                          | Physical Ad | dress 2            |   |             |                     |   |
|                                                                   |                       |                 |                          |             |                    |   |             |                     |   |
| Physical City*                                                    |                       | Physical State* |                          |             | Physical Zip Code* |   |             |                     |   |
|                                                                   |                       | Mississippi     |                          | ~           |                    |   |             |                     |   |
| Mailing Address                                                   | ;                     |                 |                          |             |                    |   |             |                     |   |
| Mailing Address is the                                            | same as my Physical A | ddress          |                          |             |                    |   |             |                     |   |
| Mail Address 1*                                                   |                       |                 |                          | Mail Addre  | ss 2               |   |             |                     |   |
| Mail Address 1*                                                   |                       |                 |                          |             |                    |   |             |                     |   |
| Mail Address 1*                                                   |                       |                 |                          |             |                    |   |             |                     |   |
| Mail Address 1*<br>Mail City*                                     |                       | N               | 1ail State*              |             |                    |   | Mail Zip Co | de*                 |   |
| Mail Address 1*<br>Mail City*                                     |                       | N               | lail State*<br>Mississip | pi          |                    | v | Mail Zip Co | de*                 |   |
| Mail Address 1*<br>Mail City*<br>Sounty*                          |                       | N               | lail State*<br>Mississip | pi          |                    | v | Mail Zip Co | de*                 |   |
| Mail Address 1*<br>Mail City*<br>County*<br>Select One            |                       | M               | lail State*<br>Mississip | pi          |                    | v | Mail Zip Co | de*                 | ~ |
| Mail Address 1*<br>Mail City*<br>County*<br>Select One<br>ACCOUNT |                       | N               | lail State*<br>Mississip | pi          |                    | v | Mail Zip Co | de*                 | ~ |

5. You will receive an email with a link to verify the email address and finish up setting up your account. If you don't receive an email, make sure to check you spam or junk folder.

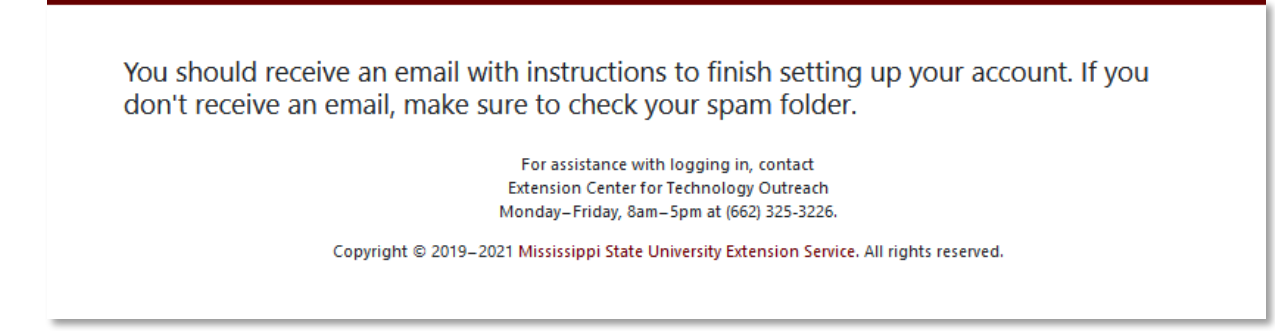

6. Open the email sent from the Extension Portal and click the link to verify you email address.

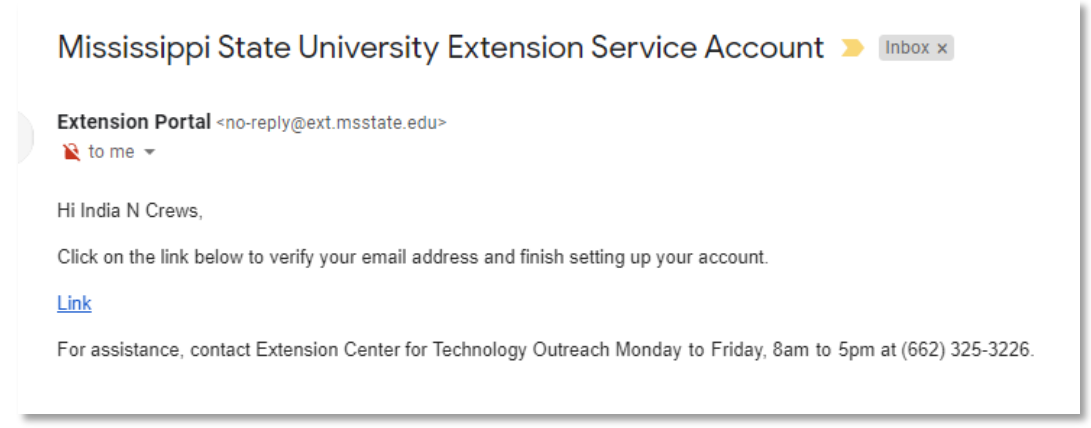

7. You have verified your account select login here to continue to register/enroll in course.

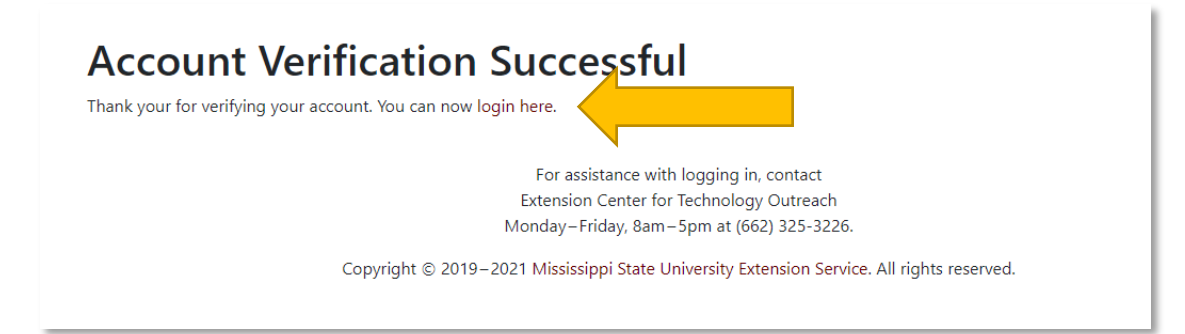

8. Select Register for: Mississippi Private Pesticide Applicator Training

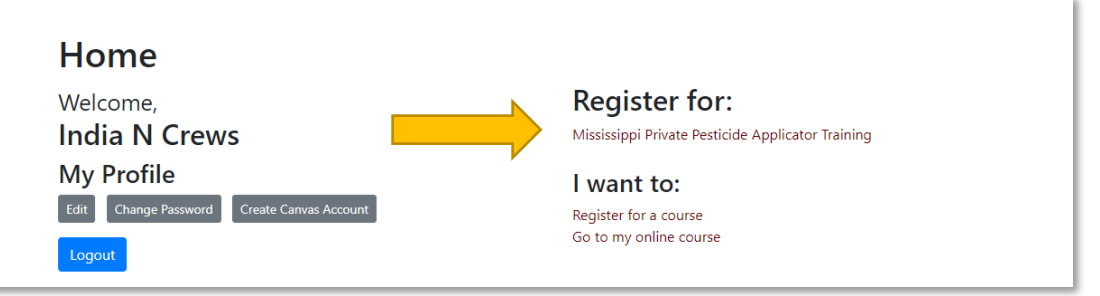

- 9. Continue through the process of registering for you course by selecting Register Now, Register-Individual Registration.
- 10. At the login screen, enter your email address and password that you created for your Extension Account.
- 11. Submit your registration and/or pay for course if required payment.
- 12. You will receive an email about 10 minutes after you register/pay for the course with a link to get started in the course.

IF you have any problems or questions, please contact Extension CTO Helpdesk 662-325-3226.